# Online Services Portal how-to guide

The City of Swan is proud to launch our Online Services Portal, making it easier for you to manage your rates.

This how-to guide will walk you through processes related to your annual rates, such as:

- Check or pay your outstanding balance
- Set up direct debit or a self-managed payment plan (payment arrangement)
- Download your rate notice
- Update your postal address or contact details
- View all previous years' transactions.

Some customers (where applicable) will also be able to view their past and current animal registrations or infringements.

www.**swan**.wa.gov.au

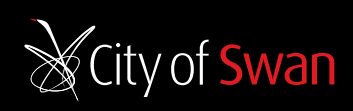

F /cityofswan 🛛 🕒 /cityofswanwa

# Contents

| 1. Register your details                     |   |
|----------------------------------------------|---|
| 1.1 Customer name and activation key3        |   |
| 1.2 Online Services Terms of Use             |   |
| 1.3 Create a password4                       |   |
| 2. Sign into the Online Services Portal5     |   |
| 3. Using the Online Services Portal6         |   |
| 4. Edit your contact details7                |   |
| 5. View rate notices and manage payments8    |   |
| 5.1 Create a direct debit9                   |   |
| 5.2 Confirm your direct debit11              |   |
| 5.3 Create a payment arrangement14           | ł |
| 6. View your rate notice17                   | 1 |
| 6.1 View your current and previous notices18 | , |

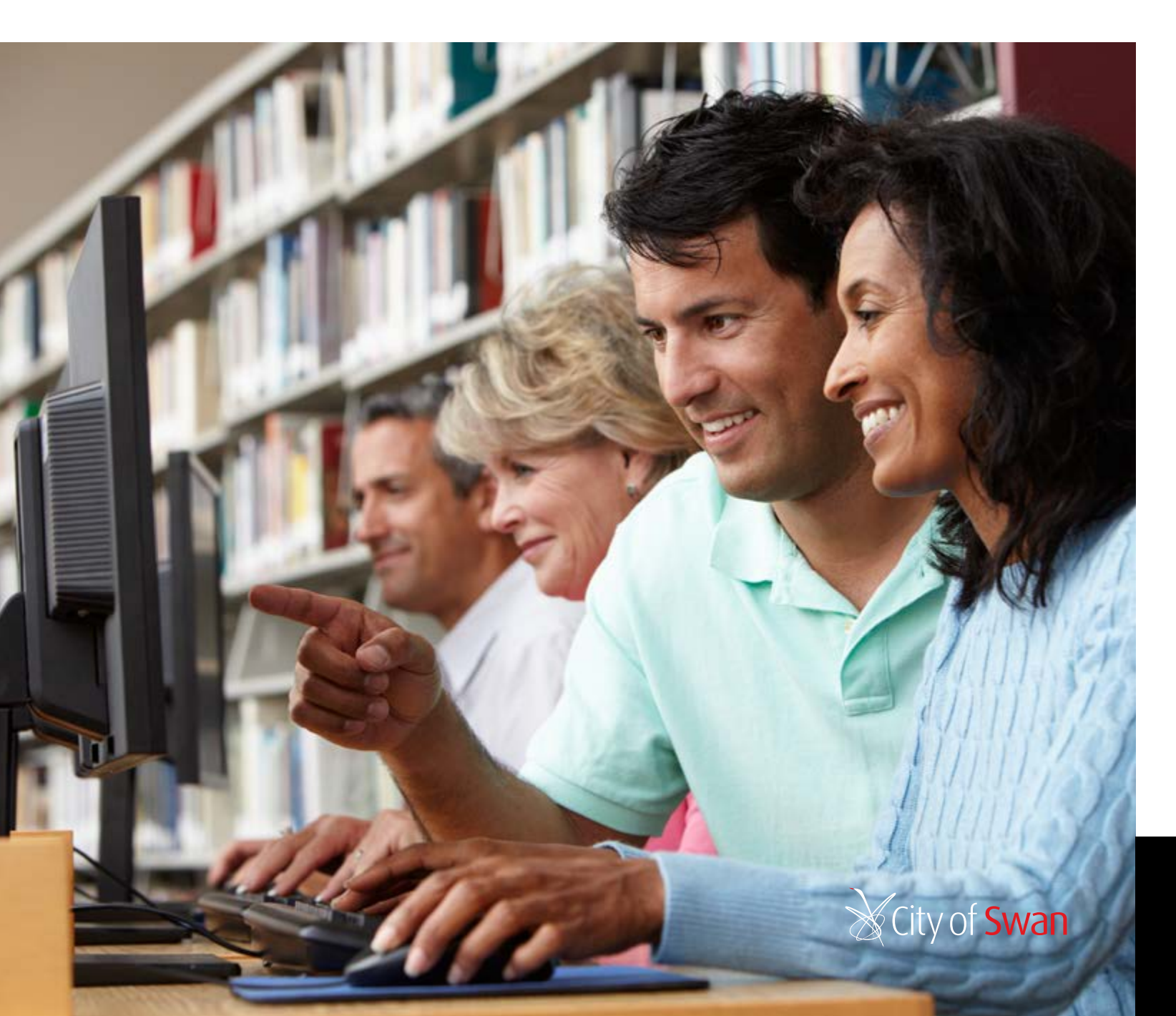

# 1. Register your details

2

The City of Swan (the City) recently sent sent your 2023/24 rate notice with an activation key inviting you to register for our new Online Services Portal.

If you did not receive your rate notice, or you're having trouble locating it, please call Rating Services on 9267 9160.

# 1.1 Customer name and activation key

The QR code or the link provided in your rate notice will direct you to the activation page. Please insert the details you were provided with in your rate notice, including your customer name, surname and activation key.

Please ensure you include your full name as it appears on your rate notice. Please do not include the title (i.e. Mr or Mrs). Create a username that is easy to remember (we recommend using your email address).

# Click Next.

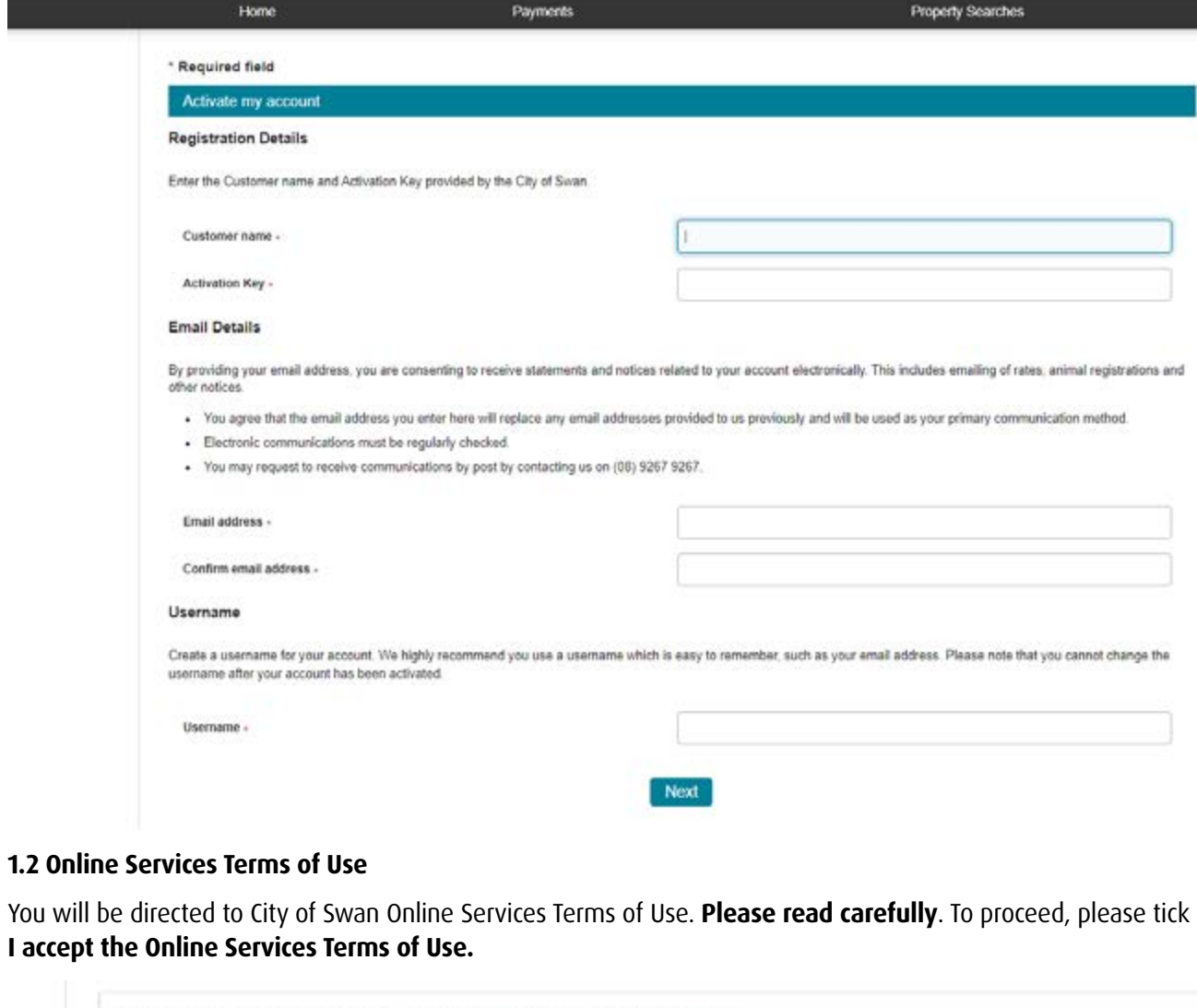

| By registering to use the City of Swah Online Services you agree to<br>Click the Next button to continue. | to the City of Swah Online Services |
|----------------------------------------------------------------------------------------------------|-------------------------------------|
|                                                                                                    |                                     |
| If accept the City of Swan Online Services Terms of Use                                                   |                                     |
|                                                                                                    | Decideurs                           |

# www.<mark>swan</mark>.wa.gov.au

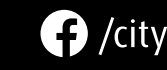

f /cityofswan /cityofswanwa

|                        | Property                  | Searches               |                       |  |
|------------------------|---------------------------|------------------------|-----------------------|--|
|                        |                           |                        |                       |  |
|                        |                           |                        |                       |  |
|                        |                           |                        |                       |  |
|                        |                           |                        |                       |  |
|                        |                           |                        |                       |  |
|                        |                           |                        |                       |  |
|                        |                           |                        |                       |  |
|                        |                           |                        |                       |  |
| your account also team | ically This includes on   | alling of cates animum | al equiptentions and  |  |
| your account electron  | icelly. This includes en  | aning or races, anin   | ai regioù airons arro |  |
| to us previously and   | will be used as your prir | mary communication     | n method.             |  |
|                        |                           |                        |                       |  |
|                        |                           |                        |                       |  |
|                        |                           |                        |                       |  |
|                        |                           |                        |                       |  |
|                        |                           |                        |                       |  |
|                        | and a state of the        |                        |                       |  |
| remember, such as y    | your email address. Ple   | ase note that you ca   | mot change the        |  |
|                        |                           |                        |                       |  |
|                        |                           |                        |                       |  |
|                        |                           |                        |                       |  |
|                        |                           |                        |                       |  |

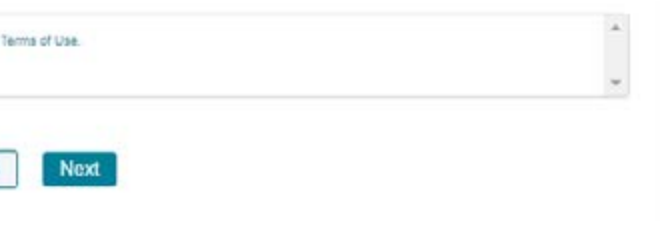

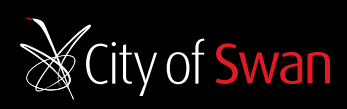

| Home                                                          | Bookings                                         | Payments                                          | Property Searches                      |
|---------------------------------------------------------------|--------------------------------------------------|---------------------------------------------------|----------------------------------------|
| Submit Registration (Auto                                     | omated)                                          |                                                   |                                        |
| ase nominate a password for<br>r password is case sensitive : | use when logging into the system and<br>and must | confirm the password as requested, then click the | e Submit button to lodge your details. |
| Be at least 10 characters k                                   | ong                                              |                                                   |                                        |
| <ul> <li>Have at least 1 uppercase</li> </ul>                 | character                                        |                                                   |                                        |
| Have at least 1 lowercase                                     | character                                        |                                                   |                                        |
| Have at least 1 number                                        |                                                  |                                                   |                                        |
| <ul> <li>Have at least 1 of the follow</li> </ul>             | wing symbols: ! @ # \$ % * & * ( ) :             | ::]=`                                             |                                        |
| Have no more than 2 repe                                      | ated characters                                  |                                                   |                                        |
| Isername                                                      |                                                  | and the                                           |                                        |
| assword "                                                     |                                                  |                                                   |                                        |
| Confirm Password                                              |                                                  |                                                   |                                        |

### 1.3 Create a password

### Your password **must**:

- Be at least 10 characters long •
- Have at least one uppercase character
- Have at least one lowercase character
- Have at least one number
- Have at least one special character from the following symbols:  $! @ # $ \% ^ {*} ()_, ...; | = '$
- Have no more than two repeated characters (two of the same character next to each other, e.g. ee or 33). ٠

Previous

# Click Submit.

# Your Registration has been successfully completed

| V Your registra<br>and passwor | tion as a new user has been completed and you have now been automatically logged in with those details. Next time you log in you need to use the username<br>d that you have just registered with. If you have any questions please contact the Customer Services Centre. |
|--------------------------------|----------------------------------------------------------------------------------------------------|
| Customer name                  | Reproductionary Toronally                                                                                                    |
| Activation Key                 |                                                                                                    |
| Email address                  | rhiannanlanlo@gmail.com                                                                                                    |
| Confirm email address          | loggmail.com                                                                                                    |
| Username                       | Full Ac                                                                                                    |

You will need to sign out, then sign back in to finish activating your account.

Now you are good to go!

A confirmation email will be sent to your nominated email address.

Please save this email in case you forget your username.

# 2. Sign into the Online Services Portal

4

The link you received in your confirmation email will take you to the sign-in page of the Online Services Portal. Please select Sign In in the top right hand corner and then please enter your username and password.

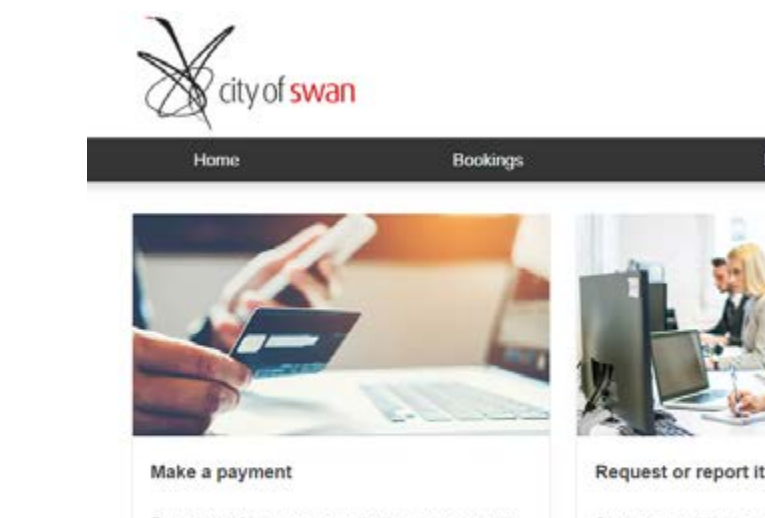

Pay rates, infringements, applications and renewals. Make a payment using our secure payment gateway. Spotted something in our community needing attention? View available customer requests.

www.**swan**.wa.gov.au

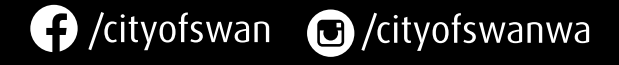

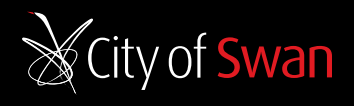

www.**swan**.wa.gov.au

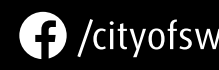

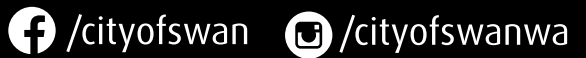

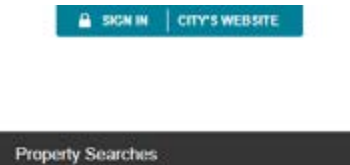

Payments

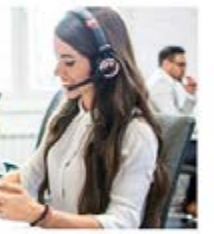

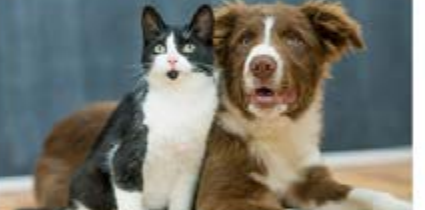

Register your animal

Just got a new cat or dog, or moved to the area? Learn about how to register your pet.

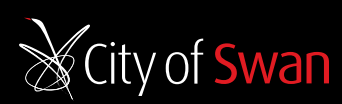

# 3. Using the Online Services Portal

After you log into the Online Services Portal, you will be automatically directed to the **My Home** page. From here, you can access your rates account information, plus some other City of Swan services if they relate to you, such as animal registrations and infringement details.

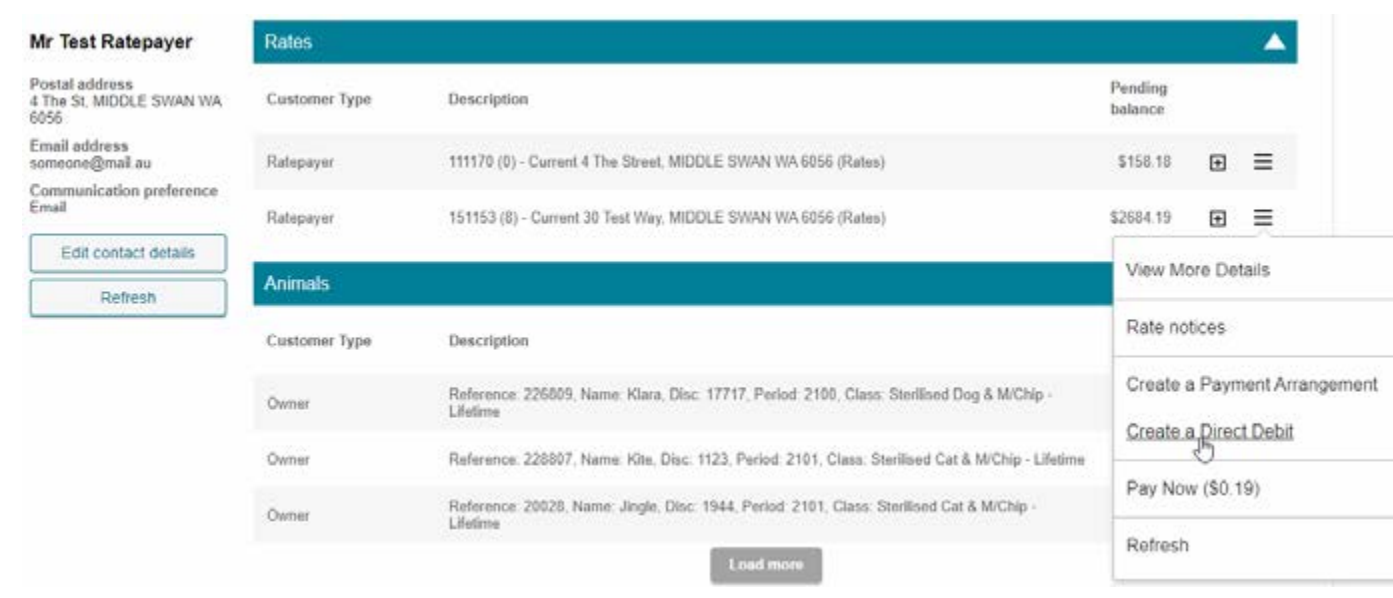

To get back to the **My Home** page at any time, just select **My Home** from the main menu, or find it under My Account as shown below.

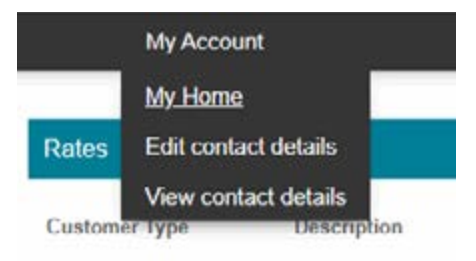

# 4. Edit your contact details

From the homepage, you will also be able to edit your personal details. If you own multiple properties, and wish to advise of a different postal address for each property please let us know by emailing swan@swan.wa.gov.au.

Please carefully check your **postal address** on the left hand side. This will show your current record.

To update any incorrect details, click **Edit contact details**.

| Home                                               | My Account    |
|----------------------------------------------------|---------------|
| Mr Test Ratepayer                                  | Rates         |
| Postal address<br>4 The St, MIDDLE SWAN WA<br>6056 | Customer Type |
| Email address<br>someone@mail au                   | Ratepayer     |
| Communication preference<br>Email                  | Ratepayer     |
| Edit contact details                               | Zano -        |
| Refresh                                            | Animals       |

| Update your contact defails                                                                                                    |                                                                                                    |
|----------------------------------------------------------------------------------------------------|----------------------------------------------------------------------------------------------------|
| Contact details                                                                                                    |                                                                                                    |
| issie update your details below.<br>you are changing your name details (personal or compar<br>egisitution, etc.) its the City. Ithis can be done via Email, F | (), you will need to provide proof of the name change (s.g. Warriege Certificate, Change of Name Certificate, Certificate<br>ast of In Person).                                                               |
| Give namejsi                                                                                                    |                                                                                                    |
| Lest name Company name -                                                                                                    |                                                                                                    |
| Ernall address -                                                                                                    | •                                                                                                    |
| ease note: If you own multiple properties, and with to a<br>include the new postal address for each property you vo<br>Postal address -                       | ise of a different postal address for each property please ist us know by emailing swangevan wa gov at: Please be so<br>the update next to the consigning Rate Rosersno Number and Rateable Property Address. |
|                                                                                                    |                                                                                                    |
| least one of these numbers must be entered.                                                                                                    |                                                                                                    |
| Mobie phone number                                                                                                    | l.                                                                                                    |
| Landline phone number                                                                                                    |                                                                                                    |
|                                                                                                    |                                                                                                    |

If you've made changes, please click the 'Next' button to submit your change

Not

Click Return to My Home button if you do not need to make any changes. If you have updated your details, please click **Next**.

It may take up to 10 days for your details to be updated in the City's system. You will receive another email confirmation once your details have been updated.

(!) If you are changing your name, you will need to email proof of the name change (e.g. marriage certificate, change of name certificate) to swan@swan.wa.gov.au. These documents do not need to be certified. They can be lodged via email, post or in-person. If further information is required, we will contact you.

www.**swan**.wa.gov.au

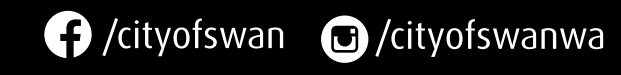

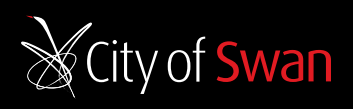

www.**swan**.wa.gov.au

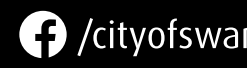

🕞 /cityofswan 🗉 /cityofswanwa

6

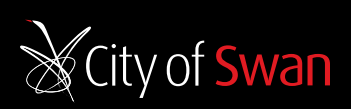

# 5. View rate notices and manage payments

| Home                                               | Му Ассон      | int Payments Propert                                                                                   | y Searches                              |
|----------------------------------------------------|---------------|----------------------------------------------------------------------------------------------------|-----------------------------------------|
| Mr Test Ratepayer                                  | Rates         |                                                                                                    |                                         |
| Postal address<br>4 The St, MIDDLE SWAN WA<br>6056 | Customer Type | Description                                                                                            | Pending<br>balance                      |
| Email address<br>someone@mail.au                   | Ratepayer     | 111170 (0) - Current 4 The Street, MIDDLE SWAN WA 6056 (Rates)                                         | \$158.18 🖽 🚍                            |
| Communication preference<br>Email                  | Ratepayer     | 151153 (8) - Current 30 Test Way, MIDDLE SWAN WA 6056 (Rates)                                          | View More Details                       |
| Edit contact details                               |               |                                                                                                    | Rate notices                            |
| Refresh                                            | Animals       |                                                                                                    | View Rate notices. Statements and other |
|                                                    | Customer Type | Description                                                                                            | Create a Payment Arrangement            |
|                                                    | 020005        | Reference: 226809 Name: Klara: Disc: 17717. Period: 2100. Class: Steelised Don & MiChin -              | Create a Direct Debit                   |
|                                                    | Owner         | Lifelina                                                                                               | Pay Now (\$158.18)                      |
|                                                    | Owner         | Reference: 228807. Name: Kite, Disc: 1123, Period: 2101, Class: Sterilised Cat & M/Chip - Lifetime     |                                         |
|                                                    | Owner         | Reference: 20028. Name: Jingle, Disc: 1944. Period: 2101, Class. Sterilised Cat & M/Chip -<br>Lifetime | Refresh                                 |

From the homepage, click **=** to either view your rate notices, create a payment arrangement, create a direct debit, or pay your rates.

Please note, you can alter any payment amount at the payment screen when you choose to **Pay Now**. This may be useful if you're paying by instalments and want to pay your next instalment amount.

Click 🛨 to expand your property details.

8

# 5.1 Create a direct debit

From the homepage (as pictured), click  $\equiv$  to create a direct debit. In this screen, you will be able to view your rateable property details for your direct debit, and request a new direct debit.

| Mr Test Ratepayer                                  | Rates         |                                                        |
|----------------------------------------------------|---------------|--------------------------------------------------------|
| Postal address<br>4 The St, MIDDLE SWAN WA<br>6056 | Customer Type | Description                                            |
| Email address<br>someone@mail.au                   | Ratepayer     | 111170 (0) - Current 4 The Street, MIDDLE              |
| Communication preference<br>Email                  | Ratepayer     | 151153 (8) - Current 30 Test Way, MIDDLE               |
| Edit contact details                               | -             |                                                        |
| Refresh                                            | Animals       |                                                        |
|                                                    | Customer Type | Description                                            |
|                                                    | Owner         | Reference 226809, Name Klara, Disc. 177<br>Lifetime    |
|                                                    | Owner         | Reference: 228807, Name: Kite, Disc. 1123,             |
|                                                    | Owner         | Reference: 20028, Name: Jingle, Disc: 1944<br>Lifetime |
|                                                    |               |                                                        |

Please read the Rates Direct Debit Terms and Conditions carefully before you continue.

www.**swan**.wa.gov.au

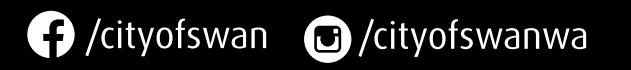

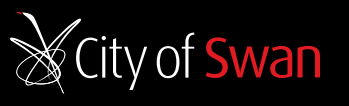

www.**swan**.wa.gov.au

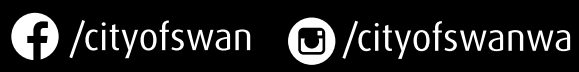

|                                                                                                    | Pending<br>balance |                          |                  |
|----------------------------------------------------------------------------------------------------|--------------------|--------------------------|------------------|
| /AN WA 6056 (Rates)                                                                                  | \$158.18           | Ŧ                        | =                |
| (AN WA 6056 (Rates)                                                                                  | \$2684.19          | Ð                        | ₹                |
|                                                                                                    | View Me            | ore De                   | tails            |
|                                                                                                    | Rate no            | tices                    |                  |
| Period: 2100, Class: Sterilised Dog & M/Chip -                                                       | Create a           | a Payn<br>a <u>Direc</u> | nent Arrangement |
| riod 2101, Class: Sterilised Cat & M/Chip - Lifetime<br>eriod 2101, Class: Sterilised Cat & M/Chip - | Pay No             | v (\$0.                  | 19)              |
| id more                                                                                              | Refresh            |                          |                  |
|                                                                                                    | L                  |                          |                  |

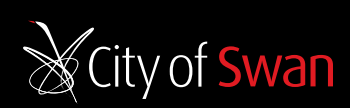

10

Select the date you want your direct debit agreement to start. Note, this is the effective date of the agreement, not the first payment due date.

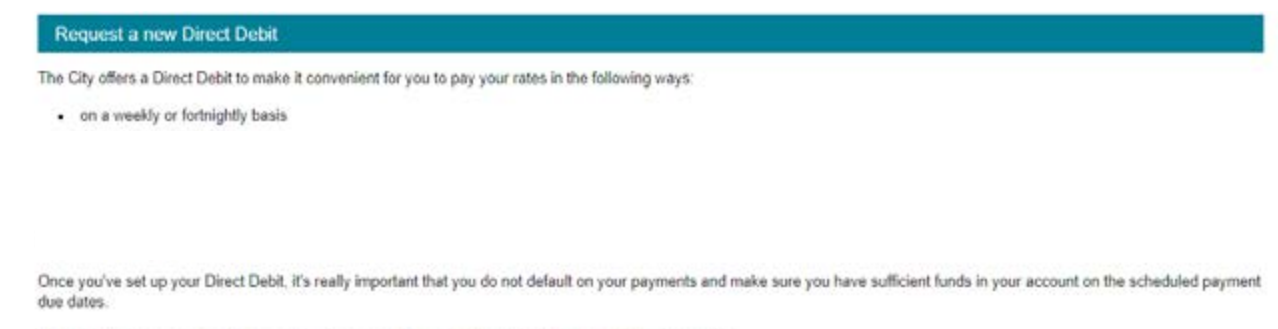

Please Note: Terms and conditions apply, please read the Rates Direct Debit Terms and Conditions 2

- · Direct debits are not available from credit cards.
- · Direct debits need to be set up each financial year.
- · Applicable penalty interest will accrue until the account is paid in full.
- · Your Direct Debit will not automatically include penalty interest. The City will recalculate your final payment to include all penalty interest accrued to date. We will deduct any final outstanding balance from your account inclusive of all penalty interest accrued to date.

You will receive a confirmation in writing of the Direct Debit payment plan, and you can also view your details from the My Home page under My Account

### \* Required field

| Schedule Type  | Weekly/fortnightly direct debits |  |
|----------------|----------------------------------|--|
| Effective Date | 19/05/2023                       |  |
|                |                                  |  |

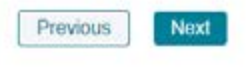

Click Next.

# 5.2 Confirm your direct debit

If you haven't already, please read the Rates Direct Debit Terms and Conditions before you continue.

account on a Friday, depending on your chosen frequency.

() Day of week cannot be changed to another day of the week.

| The City offers a Direct Debit to belo you scread out the                                                                    |                                                                                                    |
|----------------------------------------------------------------------------------------------------|----------------------------------------------------------------------------------------------------|
| unds in your nominated account to make the payments of                                                                       | cost of your rate payments over a fortnightly or weekly basis. Once this is in place, it's really important that you have sufficient<br>on as per your payment schedule. |
| Please note: Terms and conditions apply, please read the                                                                     | e Rates Direct Debit Terms and Conditions                                                                                                    |
| direct debits are undertaken on Fridays only                                                                                 |                                                                                                    |
| direct debits are not available from credit cards                                                                            |                                                                                                    |
| · direct debits need to be renewed each financial ye                                                                         | ar                                                                                                    |
| · applicable penalty interest will accrue until the acc                                                                      | ount is paid in full                                                                                                    |
| <ul> <li>your payment plan will not automatically include th<br/>a final payment at the end of the rating period.</li> </ul> | e penalty interest. If wish to pay off the interest by the end of this financial year, you will need to check your balance and make                                      |
| Direct Debits are calculated to be paid off before 3                                                                         | O June each financial year.                                                                                                    |
|                                                                                                    |                                                                                                    |
| un Xun ühreguen it                                                                                                    |                                                                                                    |
| Schedule Type                                                                                                    | Weekly/fortnightly direct debits                                                                                                    |
| Schedule Type<br>Effective Date                                                                                              | Weekly/fortnightly direct debits<br>17/06/2023                                                                                                    |
| Schedule Type<br>Effective Date<br>Payment Type                                                                              | Weekly/fortnightly direct debits<br>17/06/2023<br>Automatically calculated (to clear outstanding balance).                                                               |
| Schedule Type<br>Effective Date<br>Payment Type<br>Frequency                                                                 | Weekly/formightly direct debits<br>17/06/2023<br>Automatically calculated (to clear outstanding balance).                                                                |

Previous

Click Next.

www.**swan**.wa.gov.au

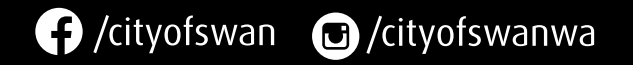

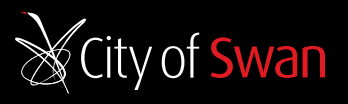

www.**swan**.wa.gov.au

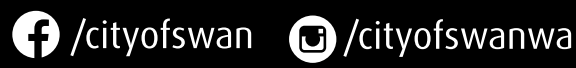

# Please choose the frequency of your direct debit payment (weekly or fortnightly). The funds will be deducted from your

Next

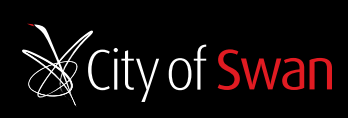

# Please enter your bank details for your direct debit.

| 12 |
|----|
|----|

# Your direct debit has been submitted successfully!

| ŀ        | Home                                                                                    | My Account                                                                                                    | F                                                           |
|----------|-----------------------------------------------------------------------------------------|----------------------------------------------------------------------------------------------------|-------------------------------------------------------------|
| Dire     | ct Debit Request S                                                                      | abmission                                                                                                    |                                                             |
| nominat  | Your Direct Del<br>An email confirmat<br>Your first Direct De<br>ted account on the sch | bit submission has been submitted<br>fon showing your Direct Debit payment plan<br>bit amount will deducted based on the date<br>beduled payment due dates. | i successfully<br>In has been sent.<br>Is shown in the payn |
| Direc    | t Debit Transaction Re                                                                  | ference                                                                                                    | E                                                           |
| Click to | Print This Page                                                                         |                                                                                                    |                                                             |
|          |                                                                                         |                                                                                                    | Rates prope                                                 |

A confirmation email will be sent to you with your direct debit payment plan. If you need to change or cancel your direct debit, please call Rating Services on 9267 9160. This cannot be done online.

| BSB                |          |      |  |
|--------------------|----------|------|--|
|                    |          |      |  |
| Account Number     |          |      |  |
| Account Name       |          |      |  |
|                    |          |      |  |
|                    | Previous | Next |  |
| lick <b>Next</b> . | Previous | Next |  |

| Schedule Type                      |                                                    | Weekly/fortnightly direct debits                         |  |
|------------------------------------|----------------------------------------------------|----------------------------------------------------------|--|
| Payment Type                       |                                                    | Automatically calculated (to clear outstanding balance). |  |
| Effective Date                     |                                                    | 17/06/2023                                               |  |
| Frequency                          |                                                    | Weekly                                                   |  |
| Day Of Week                        |                                                    | Fnday                                                    |  |
| Total Outstanding                  |                                                    | \$2,391,90                                               |  |
| Amount of payment                  |                                                    | \$2,391.90                                               |  |
| 858                                |                                                    | 013147                                                   |  |
| Account Number                     |                                                    | 123456                                                   |  |
| Account Name                       |                                                    | Jay Citizan                                              |  |
| Sequence                           | Dayment Date                                       | Parement Amount                                          |  |
| 4                                  | 2206/0023                                          | C3 201 00                                                |  |
|                                    | 2309/023                                           | 36, 391.89                                               |  |
| Please make sure you read and unde | ristand the Rates Direct Debit Terms and Condition | ns before submitting your application                    |  |

I agree to the Rates Direct Debit Terms & Conditions

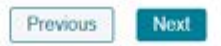

Please review carefully, and tick I agree to the Rates Direct Debit Terms and Conditions.

If you need to make changes, please click **Previous**; otherwise click **Next** to submit your application.

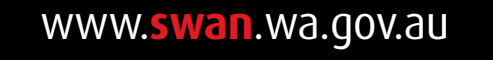

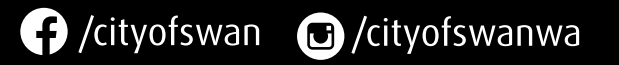

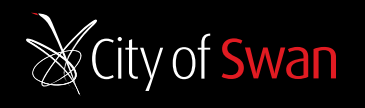

www.**swan**.wa.gov.au

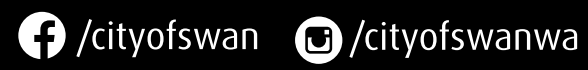

ment schedule. It is your responsibility to make sure you have sufficient funds in your

DDR30

ty details

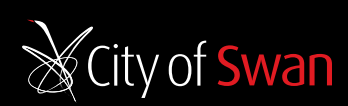

### 5.3 Create a payment arrangement

From the homepage, click  $\blacksquare$  to create a payment arrangement.

| Home                                               | My Accou      | nt Payments Propert                                                                                | y Soarches                   |
|----------------------------------------------------|---------------|----------------------------------------------------------------------------------------------------|------------------------------|
| Mr Test Ratepayer                                  | Rates         |                                                                                                    |                              |
| Postal address<br>4 The St, MIDDLE SWAN WA<br>5055 | Customer Type | Description                                                                                        | Percing<br>belance           |
| Email address<br>somose@mail.au                    | Ratepayer     | 111179 (3) - Camert 4 The Smeet NEOLE SWAN YA46056 (Rates)                                         | \$155.18 🖭 🗮                 |
| Communication preference<br>Emult                  | Ratepayer     | 151153 (B) - Current 30 Tent Way, MIDOLE SYNAY WA 6056 (Rates)                                     | View More Details            |
| Edit contact details                               |               |                                                                                                    | Rate ordines                 |
| Refresh                                            | Animals       |                                                                                                    | (idio indices                |
|                                                    | Customer Type | Description                                                                                        | Create a Payment Arrangement |
|                                                    | Owner         | Reference 225809. Name Klasa, Osc 17717, Parod 2100, Class Stellinet Dog & MCDip -<br>Lifetime     | Clease & Dated Debt          |
|                                                    | Owner         | Reference 225007 Name Kie Cisc. 1123 Perced 2101 Class: Shelland Cat & MCbio-1.64tria              | Pay Now (\$158.18)           |
|                                                    | Owner         | Reference: 20028, Name Jingle, Disc. 1944, Period. 2101, Class: StarBaad Car & M/Chp -<br>Lifetree | Retrosh                      |

- 1. A \$35 Administration fee will be added to your outstanding balance.
- 2. The payment amounts can be altered, but please ensure the Total Outstanding is still met.
- Once your payment plan is in place. It's really important that you adhere to the payment ananyement, and make your payments as per your ananyed schedule. Applicable penalty interval will accous until the account is paid in full.
- 4. You will receive a confirmation in writing of your schedule and payment arrowrits, and you can also view your details from the My Home page under My Account
- 5. Terms and conditions apply, please read the Payment Amangement Terms and Conditions and Service Agreement
- 6. When submitting your payment arrangement request, you accept that it is your responsibility to contact the City to obtain your final outstanding balance inclusive of all panels interest accrued to date.

### How to pay

| ou can make your payments via the kiy mome screen and selecting the pay now option | , then samply change the payment amount to match the amount shown in your pair. |
|------------------------------------------------------------------------------------|---------------------------------------------------------------------------------|
| Required field                                                                     |                                                                                 |

| Start date"               | 13/07/2023         |   |
|---------------------------|--------------------|---|
| End data "                | Dis/06/2024        | 0 |
| Payment trequency         | Monthy             | • |
| Day of month."            | 1                  |   |
| Calculated payment amount | 0.00               |   |
|                           | Calculate Schedule |   |
|                           |                    |   |

- 1. Choose a date you want your payment arrangement to commence, as well as an end date. The start date you choose is the date from which the agreement is effective, not the first payment date.
- 2. Choose the frequency of your payments monthly, fortnightly or weekly and the day of the week for funds to be paid.
- 3. After you choose your repayment frequency (weekly/fortnightly/monthly), you must select Calculate Schedule and it will calculate your payment amount. Payment amounts can be changed, provided it totals the full amount to be paid by June 30 this financial year.

# Please review your schedule.

| Contirm | your Payn | nent Arrang | jement |
|---------|-----------|-------------|--------|
|         |           |             |        |

You are about to submit your Payment Arrangement

Please review the details below carefully. If you are happy with your arrangement details, please review the details below carefully. If you already have a Direct Debit in place, please contact Rating Services on 9267 9160 to c

| Payment frequency         | W  |
|---------------------------|----|
| Day of week               | м  |
| Start date                | 10 |
| End date                  | 30 |
| Calculated payment amount | \$ |
| Total Rates amount        | 5  |
| Total outstanding         | \$ |
|                           |    |

| Sequence | Payment Date |
|----------|--------------|
| 1        | 22/05/2023   |
| 2        | 20/05/2023   |
| 3        | 5/08/2023    |
| 4        | 12/06/2023   |
| б        | 10/06/2023   |
| 6        | 26/06/2020   |

Previous

If you need to make changes to your payment schedule, please click **Previous**; otherwise click **Next** to continue.

www.**swan**.wa.gov.au

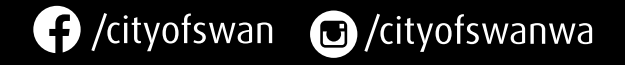

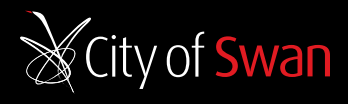

www.**swan**.wa.gov.au

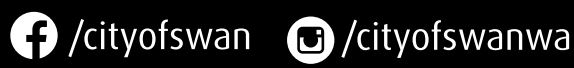

| ase click the 'Next' button to submit y<br>ancel your existing Direct Debit agre | our application. |  |
|----------------------------------------------------------------------------------|------------------|--|
| eskly                                                                            |                  |  |
| onday                                                                            |                  |  |
| 05/2023                                                                          |                  |  |
| 06/2023                                                                          |                  |  |
| .074.79                                                                          |                  |  |

10,048.71

10,048.71

|         | 100.0.00 |      | _ |  |
|---------|----------|------|---|--|
| - 16 10 | 11000    | 1 24 |   |  |

| 1674.70 |  |  |
|---------|--|--|
| 1674.70 |  |  |
| 1874.70 |  |  |
| 1674.79 |  |  |
| 1674.70 |  |  |
| 1674.76 |  |  |

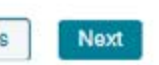

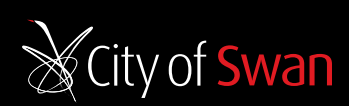

You are about to submit your payment arrangement. Please review your arrangement, and read the Rates Payment Arrangement Terms and Conditions carefully.

### Confirm your Payment Arrangement

You are about to submit your Payment Arrangement.

Please review the details below carefully. If you are happy with your arrangement details, please click the 'Next' button to submit your application. If you already have a Direct Debit in place, please contact Rating Services on 9267 9160 to cancel your existing Direct Debit agreement.

| Payment frequency         | Weekty      |
|---------------------------|-------------|
| Day of week               | Monday      |
| Start date                | 16/05/2023  |
| End date                  | 30/00/2023  |
| Calculated payment amount | \$1.674.79  |
| Total Rates amount        | \$10,048.71 |
| Total outstanding         | 510.040.71  |
|                           |             |

| Sequence | Payment Date | Payment Amount |
|----------|--------------|----------------|
| 1        | 22/05/2023   | \$1.674.79     |
| 2        | 20/05/2023   | \$1,674.70     |
| 3        | 5/06/2023    | 31,674.79      |
| 4        | 12/06/2023   | \$1.674.79     |
| 6        | 10/06/2023   | \$1,674.70     |
| 6        | 26/06/2023   | \$1.674.76     |

| Please make sure you read and understand the Rates Payment Arrangements Terms and Conditions before submitting your application. |  |
|----------------------------------------------------------------------------------------------------|--|
| Click the Next button to submit your Payment Arrangement.                                                                        |  |
|                                                                                                    |  |

I agree to the City of Swan Payment Arrangements Terms and Conditions

Previous Next

If you need to make changes, please click **Previous**; or if you're happy with your schedule, please click **Next** to proceed with your submission.

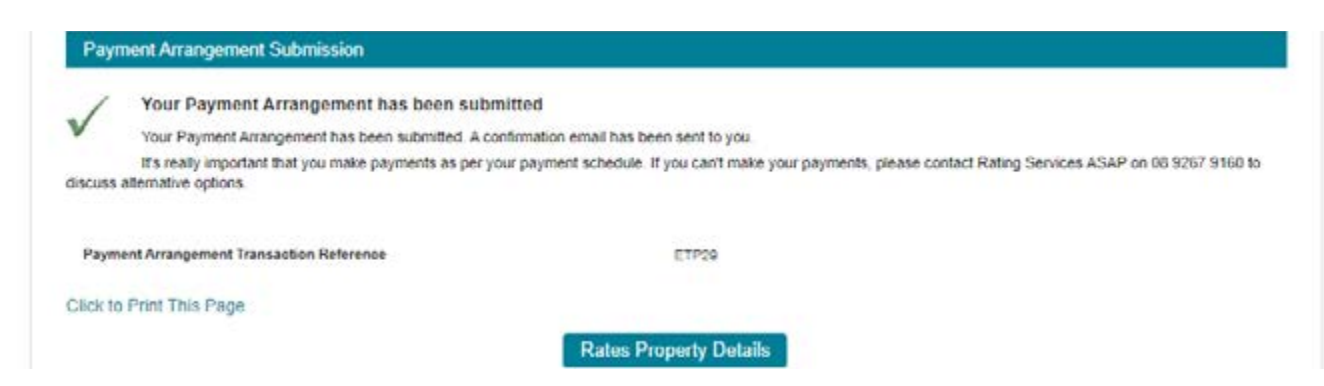

Your payment arrangement has been successfully submitted. You will shortly receive a confirmation email.

6. View your rate notice

From the homepage (pictured), click  $\blacksquare$  to view your current rate notices.

| Home                                               | My Accou      | int Payment                                            |
|----------------------------------------------------|---------------|--------------------------------------------------------|
| Mr Test Ratepayer                                  | Rates         |                                                        |
| Postal address<br>4 The St, MIDDLE SWAN WA<br>5056 | Customer Type | Description                                            |
| Email address<br>someone@mail.au                   | Ratepayer     | 111170 (0) - Current 4 The Street, MIDDLE 5            |
| Communication preference<br>Email                  | Ratepayer     | 151153 (8) - Current 30 Test Way, MIDDLE S             |
| Edit contact details                               |               |                                                        |
| Refresh                                            | Animals       |                                                        |
|                                                    | Customer Type | Description                                            |
|                                                    | Owner         | Reference: 226809, Name: Klara, Disc: 177<br>Lifetime  |
|                                                    | Owner         | Reference: 220807, Name: Kite, Disc: 1123,             |
|                                                    | Owner         | Reference: 20028, Name: Jingle, Disc. 1944<br>Lifetime |

To view and download your current rate notice, click on **View Document** under the Link column.

| Home                      | My Account |                 |
|---------------------------|------------|-----------------|
| Rate notices              |            |                 |
| Property Reference Number |            | -               |
| Outstanding balance       |            | CTUDE ALL       |
| Ratepaver names           |            |                 |
| Ratepayer mailing address |            |                 |
| Attachment Type           | Descri     | ption           |
| Rates Notice              | 2022/2     | 23 Rates Notice |

Your 2022/23 rate notice are available to view now, and your 2023/24 rate notice will be available to view from July 2023.

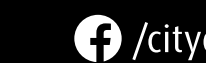

City of Swan

www.<mark>swan</mark>.wa.gov.au

f /cityofswan 📵 /cityofswanwa

www.**swan**.wa.gov.au

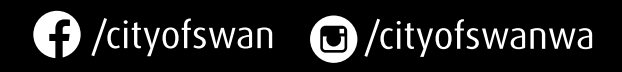

| is Property s                                           | Searches                                                                |
|---------------------------------------------------------|-------------------------------------------------------------------------|
|                                                         | <b>A</b>                                                                |
|                                                         | Pending<br>balance                                                      |
| SWAN WA 6056 (Rates)                                    | \$158.18 🖽 🗮                                                            |
| SWAN WA 6056 (Rates)                                    | View More Details                                                       |
|                                                         | Rate notices                                                            |
|                                                         | View Rate notices, Statements and other<br>Create a Payment Arrangement |
| 17, Period: 2100, Class: Sterilised Dog & M/Chip -      | Create a Direct Debit                                                   |
|                                                         | Pay Now (\$158.18)                                                      |
| Period: 2101, Class: Sterilised Cat & M/Chip - Lifetime | Refresh                                                                 |
| I, Period. 2101, Class. Sterilised Cat & M/Chip -       |                                                                         |

| ryments                                                                                                    | Property Searches |
|----------------------------------------------------------------------------------------------------|-------------------|
|                                                                                                    |                   |
|                                                                                                    |                   |
| and the second second second second second second second second second second second second second second second |                   |
|                                                                                                    |                   |
|                                                                                                    | Link              |

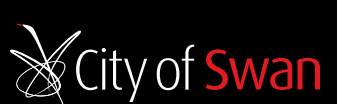

# 6.1 View your current and previous notices

From the home homepage (as pictured), click on to and select **View More Details.** 

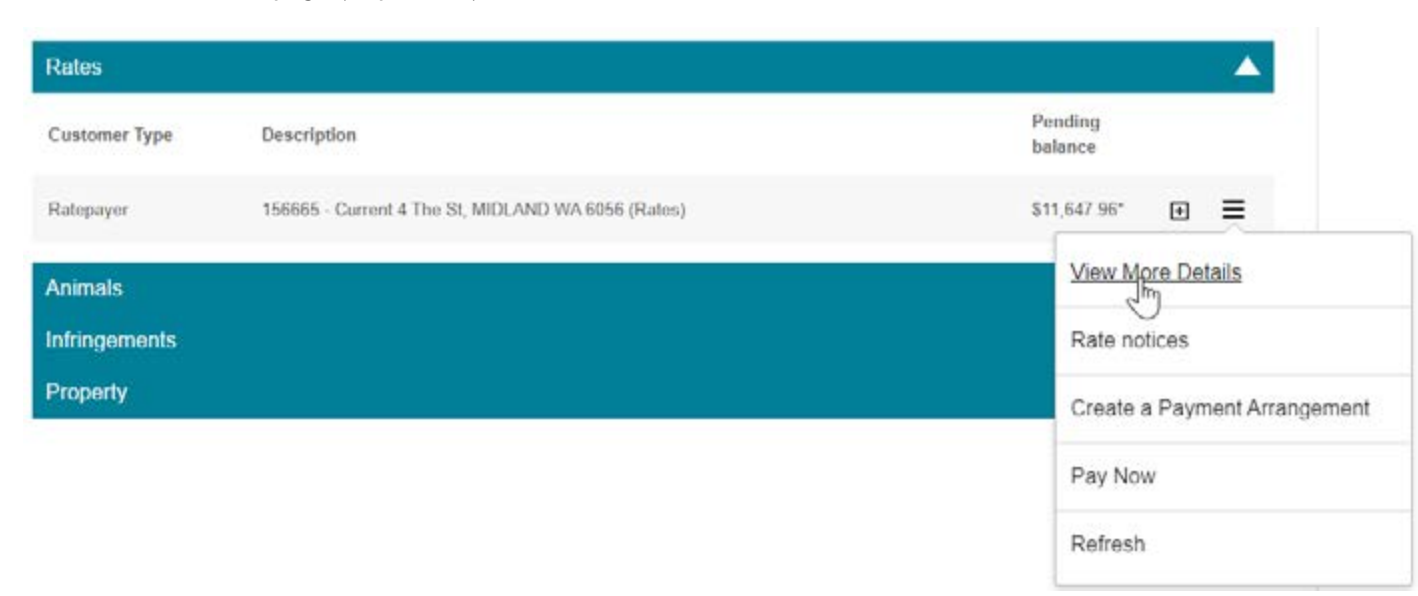

Select the rating period you would like to view under Details View.

| Details View             |         |   |
|--------------------------|---------|---|
| Change the Rating Period | 2022/23 | • |
| Property Details         | 2022/23 | - |
| Property Details         | 2020/21 |   |
| Rating period            | 2018/19 |   |
| Property Reference Num   | 2016/17 |   |
| Property address         | 2014/15 |   |
| View property details    | 2012/13 |   |

You will only be able to view the rating periods for the period of time you have owned the property. You will not be able to view rating periods under previous property ownership.

18

# View a breakdown of your rates and charges, and an overview of your balance for each rating period.

| Breakdown of Rates and charges |                                  |
|--------------------------------|----------------------------------|
| Rating Period Description      | Rate Type                        |
| 2022 - 2023 Rating Year        | Waste/Recycling Services Charge  |
| 2022 - 2023 Rating Year        | Residential Rates                |
| 2022 - 2023 Rating Year        | Emergency Services Levy Category |
| Total                          |                                  |

### Rates balance overview

If you are having difficulty paying your account, please contact us on 08 9267 9160 asap so we ca

| Rating period                                                                                                    | 2022/23   |
|----------------------------------------------------------------------------------------------------|-----------|
| Total Rates (as per rate notice)                                                                                                    | \$2,260.7 |
| Total payments made                                                                                                    | -52,806.5 |
| Outstanding balance*                                                                                                    | -\$510.00 |
| *Outstanding Amount includes any payments made, interest, rebates, concessions, arrears, instalment fees and deferred rates from previous years. |           |
| Is there a Direct Debit in place?                                                                                                    | No        |

### You're all set up and ready to go.

You can view your rates portal anytime. For further information, please visit swan.wa.gov.au/OnlineServices If you have any questions or feedback, please contact Rating Services on 9267 9160.

www.**swan**.wa.gov.au

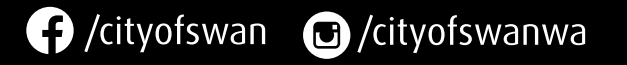

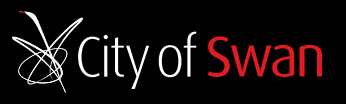

www.**swan**.wa.gov.au

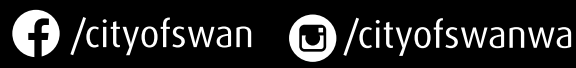

|               | Net Amount including adjustments (e.g. interest, less<br>rebates, etc.) |
|---------------|-------------------------------------------------------------------------|
|               | \$436.00                                                                |
|               | \$1,562.17                                                              |
| - Residential | \$298.36                                                                |
|               | \$2,296.53                                                              |

53

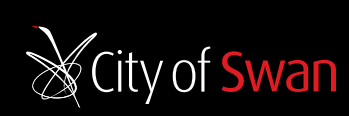